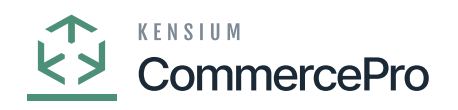

## **Free Text Carrier and service as separate values**

- You need to select the **[Free Text Carrier and Service as Separate Values].** 
  - Click on [Save].

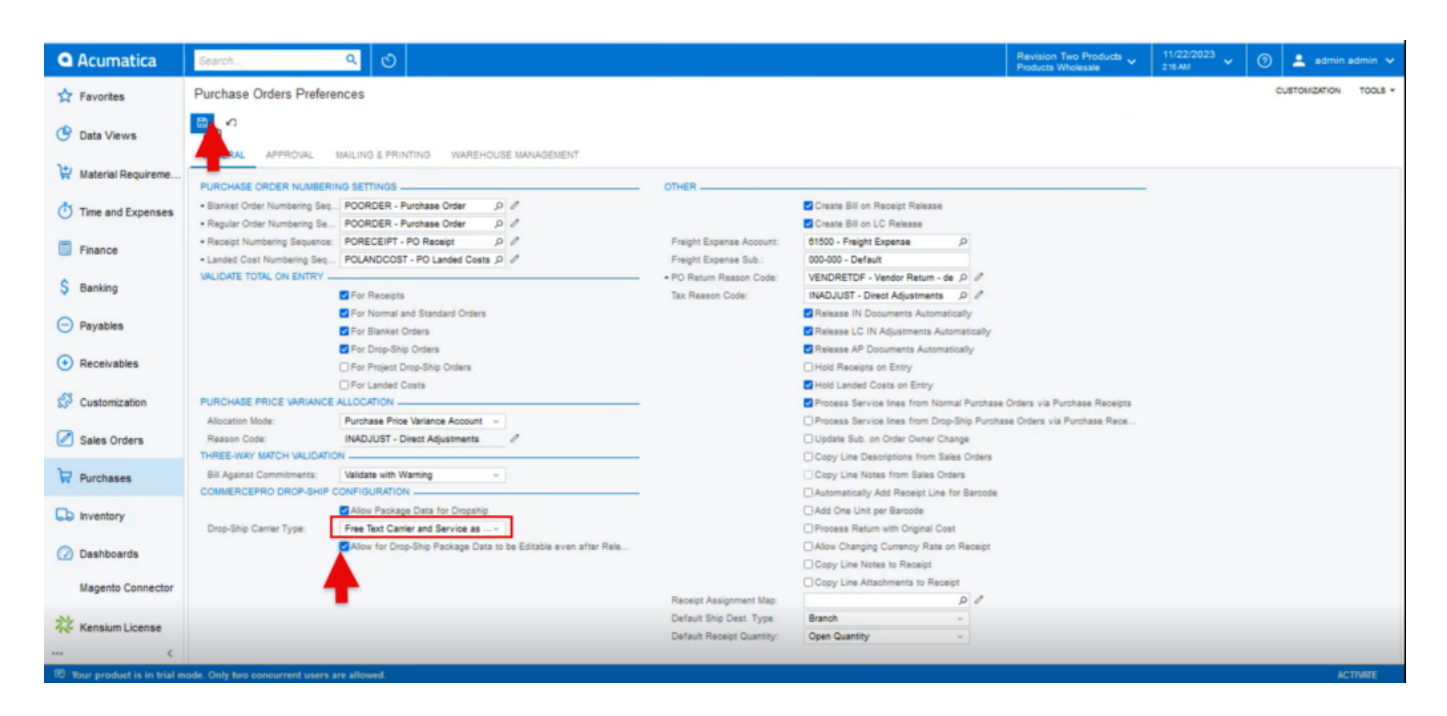

## Purchase Orders Preferences

- You must follow the identical actions as in scenario 1.
- Since you chose Free Text Carrier and Service as Separate Values, there will now be three columns in the Purchase Receipts.

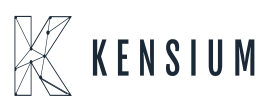

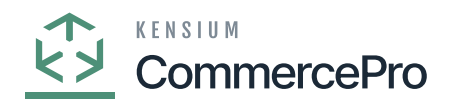

| Acumatica          | Search                                                          | <mark>&lt;</mark>                                                 |                                                    | Revision Two Products + 11/22/2023 - 7 |
|--------------------|-----------------------------------------------------------------|-------------------------------------------------------------------|----------------------------------------------------|----------------------------------------|
| Tavorites          | Purchase Receipts<br>Receipt - AA Services                      |                                                                   |                                                    | DINOTES ACTIVITIES FILES CL            |
| Data Views         |                                                                 | в р~к < > >                                                       | RELEASE ····                                       |                                        |
| Haterial Requireme | Type: ceipt v<br>Receipt Nbr.: (NEW> ,0                         | Vendor: AASERVICES - AA Se<br>• Location: MAIN - Primary Location | ervices                                            |                                        |
| Time and Expenses  | Status: Balanced     Date: 11/22/2023      Post Pariot: 11/2023 | Currency: USD 1.00                                                | VIEW BASE Unblied Gua 1.00<br>Total Cost: 2,500.00 |                                        |
| Finance            |                                                                 | Workgroup:<br>Owner:                                              | ۹                                                  |                                        |
| \$ Banking         | DETAILS ORDERS PUT A                                            | AWAY HISTORY BILLING LAN                                          | IDED COSTS OTHER PACKAGES                          |                                        |
| Payables           | 0 <b>+</b> × H ⊠                                                | True Tank Country                                                 | And the law in                                     |                                        |
| Receivables        | <ul> <li></li></ul>                                             | track1                                                            | service'                                           |                                        |
| 🔗 Customization    |                                                                 |                                                                   |                                                    |                                        |
| Sales Orders       |                                                                 |                                                                   |                                                    |                                        |
| Purchases          |                                                                 |                                                                   |                                                    |                                        |
| D Inventory        |                                                                 |                                                                   |                                                    |                                        |
| 🕜 Dashboards       |                                                                 |                                                                   |                                                    |                                        |
| Magento Connector  |                                                                 |                                                                   |                                                    |                                        |
| 🔆 Kensium License  |                                                                 |                                                                   |                                                    |                                        |
|                    |                                                                 |                                                                   |                                                    |                                        |

## **Purchase Receipts**

- You need to enter the [Tracking Number], [Free Text Carrier], [Free Text Service].
- Click on [Release].
- You can view a pop-up with [Operation Completed].
- In the sales order you can see that shipment is created with Drop-Shipment with Drop-Ship tracking number, Shipment Nbr, Shipment Service.

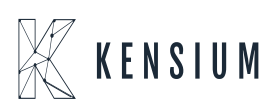

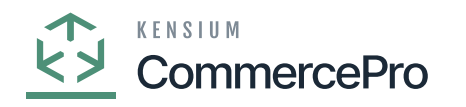

| Acumatica          | Search Q 🖸                                                                                                    | Revision T<br>Products W | wo Produc<br>holesale | <sup>ts</sup> ~ | 11/22/2023<br>2:17 AM | • 0           | 💄 admin         | admin 👻             |
|--------------------|----------------------------------------------------------------------------------------------------|--------------------------|-----------------------|-----------------|-----------------------|---------------|-----------------|---------------------|
| Tavorites          | Salws Otders<br>SO SO011758 - Jessica                                                                                                    | 1                        | NOTES                 | ACTIVITI        | ts PLES               | CUSTOMIZATION | TOOLS -         |                     |
| Data Views         | ↔ E E A × 0 E + 0 × K < > N × 0 E + 0 × E                                                                                                    |                          |                       |                 |                       |               |                 | Uenos               |
| Material Requireme | Criter Type: SO P     Customer: C000000331 - Jessica P     Critered Gry: 1.00     Criter Nor: SO01776 P     Lossion: MAIN - Primary Location P     Control P     So P     Completed     Contact: P     VIT Exampt T. 0.00     Date: 11/22/2023 Project: VS Non-Project Code. P     Tax Total: 0.00 |                          |                       |                 |                       |               | ^               | Customer<br>Details |
| Finance            | Customer Or Order Total: 4,450.00<br>External Ref Description:                                                                                                    |                          |                       |                 |                       |               |                 |                     |
| \$ Banking         |                                                                                                    |                          |                       |                 |                       |               |                 |                     |
| Payables           | DETAILS TWEE COMMISSIONS FINANCIAL SHIPPING ADDRESSES DISCOUNTS SHIPMENTS RELATIONS TOTALS                                                                                                    |                          |                       |                 |                       |               |                 |                     |
| Receivables        | Shipped Gfg Shipped<br>Date Viteght Viteght Source Type Invoice Type Invoice Nor. Inventory Doc. Type Inventory Ref. Nor. Drop-Bnip Tr                                                                                                    | acking Number            | Shipment N            | br.             |                       | 3             | hipping Service |                     |
| Customization      | Semerated 11/22/2023 10.00 27.200000 30.00000                                                                                                    | 123456                   | PR002075              | 8               |                       | 1             | ack1service'    |                     |
| Sales Orders       |                                                                                                    |                          |                       |                 |                       |               |                 |                     |
| Purchases          |                                                                                                    |                          |                       |                 |                       |               |                 |                     |
| D Inventory        |                                                                                                    |                          |                       |                 |                       |               |                 |                     |
| Dashboards         |                                                                                                    |                          |                       |                 |                       |               |                 |                     |
| Magento Connector  |                                                                                                    |                          |                       |                 |                       |               |                 |                     |
| 🔆 Kensium License  | ¢                                                                                                    |                          |                       |                 |                       |               | >               |                     |
| <                  |                                                                                                    |                          |                       |                 |                       | IC C          | > >             | <                   |

Sales Order

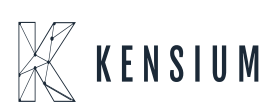